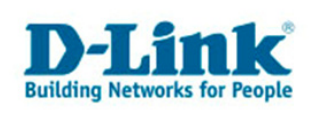

### D-Link DNS-323

Anleitung: Firmware Update durchführen

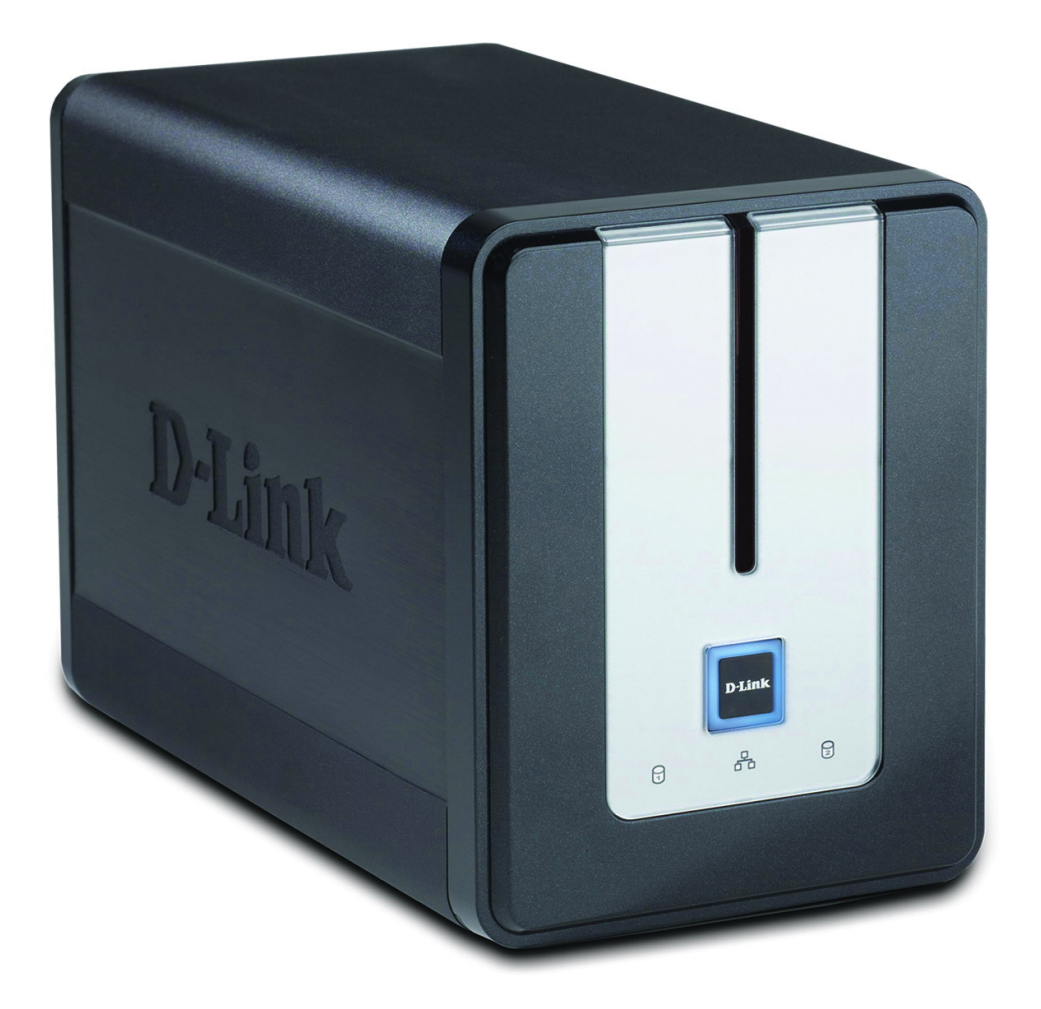

Diese Anleitung zeigt Ihnen, wie Sie ein Firmwareupdate des DNS-323 durchführen. Die dafür notwendigen Schritte werden für die Betriebssysteme Microsoft Windows XP und Apple Mac OS X gezeigt.

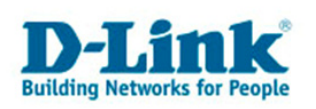

# 1. Firmwareupdate unter Windows XP

## 1.1. Firmware herunter laden

Diesen Schritt brauchen Sie nur dann durchführen, wenn Sie nicht bereits die aktuellste Firmware herunter geladen haben.

Achtung: Laden Sie nur die Firmware von der deutschen D-Link Seite!

Öffnen Sie Ihren Browser (z.B. Firefox oder Internet Explorer) und rufen Sie die Adresse

#### ftp://ftp.dlink.de/dns/dns-323/driver\_software

auf. Dort laden Sie die aktuellste Firmware für Ihr Gerät herunter.

| 🥹 Index von ftp://ftp.dlink.de/dns/dns-323/driver_software - Mozilla Firefox |                               |  |  |  |
|------------------------------------------------------------------------------|-------------------------------|--|--|--|
| Datei Bearbeiten Ansicht Gehe Lesezeichen Extras Hilfe                       |                               |  |  |  |
| 🔶 🗣 🚽 🧭 🛞 😭 🗋 ftp://ftp.dlink.de/dns/dns-:                                   | 323/driver_software/          |  |  |  |
| Index von ftp://ftp.dlink.                                                   | de/dns/dns-323/driver_s       |  |  |  |
| In den übergeordneten Ordner wechseln                                        |                               |  |  |  |
| DNS-323 fw RevA1 V101B29 20061018.zip                                        | 6705 KB 17.01.2007 10:00:00   |  |  |  |
| DNS-323 fw Rev&1 V102B114 20070110.zip                                       | 7948 KB 22.02.2007 12:27:00   |  |  |  |
| DNS-323 GPL.rar                                                              | 111675 KB 20.10.2006 12:54:00 |  |  |  |
|                                                                              |                               |  |  |  |

Sie können beispielsweise mit dem Firefox Browser eine Datei mit der rechten Maustaste anklicken und dann "Ziel speichern unter…" wählen.

| In den übergeordneten Ordner | wechseln                                                                 |                |
|------------------------------|--------------------------------------------------------------------------|----------------|
| DNS-323 fw RevA1 V101B29     | 20061018.zip 6705 KB 17.01                                               | .2007 10:00:00 |
| DNS-323 fw RevA1 V102B114    | 1 20070110 7in 7048 VB 22 02                                             | .2007 12:27:00 |
| DNS-323 GPL.rar              | Link in neuem <u>F</u> enster öffnen<br>Link in neuem <u>T</u> ab öffnen | .2006 12:54:00 |
|                              | Lesezeichen für diesen Link hinzufügen                                   |                |
|                              | Ziel speichern unter                                                     |                |
|                              | Link senden                                                              |                |
|                              | Link-Adresse kopieren                                                    |                |
|                              | Eigenschaften                                                            |                |
|                              |                                                                          |                |

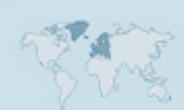

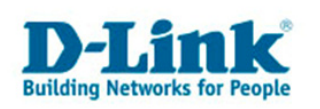

Öffnen Sie diese Adresse mit dem Internet Explorer, so öffnet sich die Zieladresse im Windows Explorer.

| 🕸 ftp://ftp.dlink.de/dns/dns-323/dri                                                                                   | iver_software/ - Microsoft Internet Explorer berei 🖃 🗖 🔀                   |
|----------------------------------------------------------------------------------------------------|----------------------------------------------------------------------------|
| <u>D</u> atei <u>B</u> earbeiten <u>A</u> nsicht <u>F</u> avoriten E                                                   | Extras 2                                                                   |
| 🔇 Zurück 🝷 🕥 🕤 🏂 🔎 Suche                                                                                               | en 😥 Ordner                                                                |
| Adresse 👰 ftp://ftp.dlink.de/dns/dns-323/driv                                                                          | ver_software/ 💽 💽 Wechseln zu 🛛 Links 🌺                                    |
| Ordneraufgaben 🎗                                                                                                    |                                                                            |
| <ul> <li>Element umbenennen</li> <li>Element verschieben</li> <li>Element kopieren</li> <li>Element löschen</li> </ul> | DN5-323_fw_RevA1_V DNS-323_fw_RevA1 DNS-323_GPL.rar<br>101B29_20061018.zip |
| Andere Orte 🏾 🔅                                                                                                    |                                                                            |
| <ul> <li>dns-323</li> <li>Eigene Dateien</li> <li>Netzwerkumgebung</li> </ul>                                          |                                                                            |
| Details                                                                                                    |                                                                            |
|                                                                                                    | Benutzer: Anonym 🥶 Internet                                                |

Sie können das entsprechende Update wie alle anderen Dateien kopieren. Beispielsweise könnten Sie die Datei mit Ihrer Maus auf Ihren Desktop ziehen.

## 1.2. Firmware entpacken

Das Firmware-Update wird als .zip-Datei bereit gestellt. Dabei handelt es sich um ein Archiv, das Sie nach dem Herunterladen entpacken müssen. Klicken Sie es dafür mit der rechten Maustaste an, und wählen z.B. "Dateien hier entpacken".

| 🗀 dns-323                               |                                                                     | _                                                    |
|-----------------------------------------|---------------------------------------------------------------------|------------------------------------------------------|
| Datei Bearbeiten Ansicht Favoriten Extr | ras <u>?</u>                                                        |                                                      |
| 🔇 Zurück 🝷 💮 🚽 🏂 🔎 Suchen               | 😥 Ordner 🛛 🔝 🗸                                                      |                                                      |
| Adresse 🗁 C;1 Ihr Pfad                  | <sup>=</sup> \dns-323                                               | 💌 🏓 Wed                                              |
| Datei- und Ordneraufgaben 💲             | DNS-323_fw_RevA1_V102B11<br>7.948 KB                                | Bitte_zuerst_lesen_!!!Update<br>Textdokument<br>1 KB |
| Datei verschieben                       | easy_search(3.4.0.0)<br>D-Link Easy Search Utility<br>D-Link        | NAS202A_DLINKEu_DN5323.1<br>2007)-Datei<br>6.873 KB  |
| Datei in E-Mail versenden               | Beschreibung: D-Link Easy<br>Firma: D-Link<br>Dateiversion: 3,4,0,0 | Search Utility                                       |

Nachdem Sie die Dateien entpackt haben, finden Sie (evtl. in einem anderen Ordner) das "easy\_search"-Dienstprogramm, die Firmware-Datei selber und die Dokumentation vor.

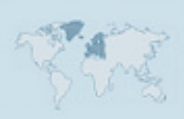

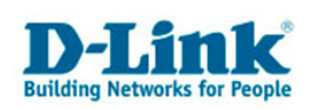

1.3. Die Konfiguration mit Hilfe des "easy\_search"-Dienstprogramms aufrufen.

Starten Sie das Programm indem Sie doppelt auf das Programmsymbol klicken:

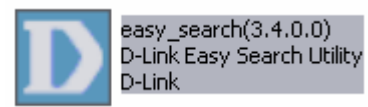

Klicken Sie gegebenenfalls "Refresh" um die Liste mit den verfügbaren Geräten zu aktualisieren.

| D D-Link Easy             | Search Utility  |               |                | _ 🗆 🗙         |
|---------------------------|-----------------|---------------|----------------|---------------|
| □<br>Γ<br>Network Storage | e Device ———    |               |                |               |
| Name                      | IP              | Netmask       | Gateway        | Refresh       |
| DNS-323                   | 192.168.0.194   | 255.255.255.0 | 192.168.0.1    | Configuration |
| <                         | 1111            |               |                | Language      |
|                           |                 |               |                |               |
| IP:                       | 192 . 168 . 0   | . 194 Recei   | ive DHCP : Ena | able 🔽        |
| Netmask :                 | 255 . 255 . 255 | . 0           |                |               |
| Gateway:                  | 192 . 168 . 0   | . 1           |                | Apply         |
| Г <sup></sup>             |                 |               |                |               |
| Volume Name               | Location        |               | Available Driv | e Letters :   |
| Volume_1                  |                 |               | D:             | <b>_</b>      |
| volume_z                  |                 |               | Connect        | Disconnect    |
| About                     |                 |               |                | Exit          |

Klicken Sie in der Liste "Network Storage Device" das gewünschte Gerät an und danach auf "Configuration". Es öffnet sich der Internet Explorer mit der Konfigurationsoberfläche.

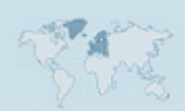

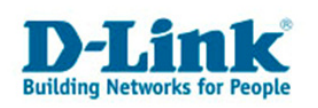

# 1.4. Firmware-Update in der Weboberfläche des DNS-323.

Melden Sie sich zunächst mit dem Benutzernamen "admin" und Ihrem Passwort (Standard: Kein Passwort) an. Klicken Sie auf "Configuration" um fortzufahren.

| 🕘 DNS-323 - Microsoft Inter                                 | :net Explorer bereitgestellt von D-Link (Deutschland) GmbH 📃 🗖 🔀 |
|-------------------------------------------------------------|------------------------------------------------------------------|
| <u>D</u> atei <u>B</u> earbeiten <u>A</u> nsicht <u>E</u> a | avoriten Extras ?                                                |
| 🕝 Zurück 👻 🕥 👻 💌                                            | 🖻 🏠 🔎 Suchen 👷 Favoriten 🤣 🔗 - 嫨 🗹 - 📙 鑬 🏽 🍪                     |
| Adresse 🕘 http://192.168.0.194/                             | /web/login.asp?id=8401878 🛛 💽 Wechseln zu 🛛 Links 🌺              |
|                                                             |                                                                  |
|                                                             |                                                                  |
|                                                             |                                                                  |
|                                                             |                                                                  |
|                                                             |                                                                  |
|                                                             | D-Link DNS-323                                                   |
|                                                             |                                                                  |
|                                                             |                                                                  |
|                                                             |                                                                  |
|                                                             | Oser Name: admin                                                 |
|                                                             | Password:                                                        |
|                                                             |                                                                  |
|                                                             |                                                                  |
|                                                             |                                                                  |
|                                                             |                                                                  |
|                                                             | Convright 2004-2006 DJ ink Systems Inc                           |
|                                                             |                                                                  |
| 🙆 Fertig                                                    | 🔮 Internet                                                       |

### Wählen Sie "Tools" -> "Firmware" und klicken Sie auf "Durchsuchen".

| DNS-323                                                                 | SETUP                                                                                                    | ADVANCED                                                      | TOOLS       | STATUS       | SUPPORT |
|-------------------------------------------------------------------------|----------------------------------------------------------------------------------------------------|---------------------------------------------------------------|-------------|--------------|---------|
| ADMIN PASSWORD                                                          | FIRMWARE UP                                                                                                    | GRADE :                                                       |             |              |         |
| TIME<br>SYSTEM<br>FIRMWARE<br>E-MAIL ALERTS<br>POWER MANAGEMENT<br>RAID | There may be new firmware for your DNS-323 to improve functionality and performance.<br>D-Link Support Page<br>To upgrade the firmware, locate the upgrade file on the local hard drive with the Browse<br>button. Once you have found the file to be used, click the Apply button below to start the<br>firmware upgrade.<br>Apply Cancel |                                                               |             |              |         |
|                                                                         | CURRENT FIRMWARE INFO :                                                                                                    |                                                               |             |              |         |
|                                                                         | Current                                                                                                    | Firmware Version : 1.0.<br>Firmware Date : 1/1<br>File Path : | 2<br>0/2007 | Durchsuchen. |         |

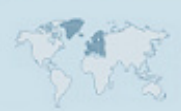

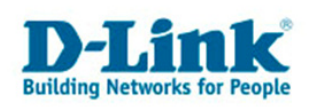

Wählen Sie in dem Fenster "Datei auswählen" die Firmware-Datei aus, die Sie in Schritt 1.2. ausgepackt haben. Klicken Sie anschließend auf öffnen.

| Datei auswähle                     | n                                                                                                    | ? 🗙             |
|------------------------------------|----------------------------------------------------------------------------------------------------|-----------------|
| <u>S</u> uchen in:                 | 🗁 dns-323 💽 🗢 🗈 📸 🎫 -                                                                                                    |                 |
| Zuletzt<br>verwendete D<br>Desktop | <ul> <li>Bitte_zuerst_lesen_!!!Update-Anleitung</li> <li>DNS-323_fw_RevA1_V102B114_20070110</li> <li>easy_search(3.4.0.0)</li> <li>NAS202A_DLINKEu_DNS323.1.02b114(1.02.0110.2007)</li> </ul> |                 |
| igene Dateien                      |                                                                                                    |                 |
| Arbeitsplatz                       |                                                                                                    |                 |
| Netzwerkumgeb<br>ung               | Dateiname: NAS202A_DLINKEu_DNS323.1.02b114(1.02.                                                                                                    | l <u>í</u> fnen |
|                                    | Dateityp: Alle Dateien (*.*)                                                                                                    | prechen         |

Klicken Sie danach Knopf "Apply", um das Update auszulösen.

| FIRMWARE UPGRADE :                                                                                                    |
|----------------------------------------------------------------------------------------------------|
| There may be new firmware for your DNS-323 to improve functionality and performance.<br>D-Link Support Page                                                                                           |
| To upgrade the firmware, locate the upgrade file on the local hard drive with the Browse button. Once you have found the file to be used, click the Apply button below to start the firmware upgrade. |
| Apply Cancel                                                                                                    |

Das Update kann einige Minuten dauern. Schalten Sie das Gerät in dieser Zeit auf keinen Fall aus!

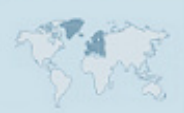

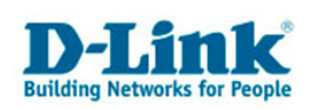

## Während das Update läuft, sehen Sie folgende Anzeige:

| CURRENT FIRMWARE INFO :    |                                  |
|----------------------------|----------------------------------|
| Current Firmware Version : | 1.02                             |
| Firmware Date :            | 1/10/2007                        |
| File Path :                | C:\Dokumente und Einstellungen   |
|                            |                                  |
| Warning : Firm             | ware update is in progress.      |
| Please don't re            | estart or power-off the DNS-323. |

Ist das Update beendet, bekommen Sie folgendes angezeigt:

| FIRMWARE UPGRADE :                                                                                                    |
|----------------------------------------------------------------------------------------------------|
| Firmware update successful. Please wait for the DNS-323 to complete the reboot process before login. This should take no more than a minute. Check the firmware version to verify the update. |
| Restart                                                                                                    |

Das Update ist nun beendet.

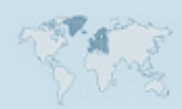

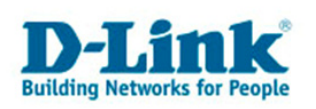

# 2. Firmwareupdate unter Mac OS X

### 2.1. Firmware herunter laden

Diesen Schritt brauchen Sie nur dann durchführen, wenn Sie nicht bereits die aktuellste Firmware herunter geladen haben.

#### Achtung: Laden Sie nur die Firmware von der deutschen D-Link Seite!

Öffnen Sie Ihren Browser (z.B. Firefox oder Safari) und rufen Sie die Adresse

#### ftp://ftp.dlink.de/dns/dns-323/driver\_software

auf. Dort laden Sie die aktuellste Firmware für Ihr Gerät herunter.

Speichern Sie die passende Firmware-Datei auf Ihren "Schreibtisch". Es handelt sich um ein so genanntes ZIP-Archiv.

### 2.2. Firmware entpacken

Entpacken Sie diese Datei, indem Sie sie doppelt anklicken:

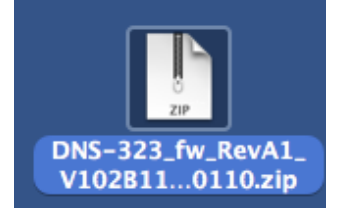

Nachdem Sie das Archiv entpackt haben, sehen Sie einen neuen Ordner auf Ihrem Schreibtisch, der die Firmware-Dateien enthält.

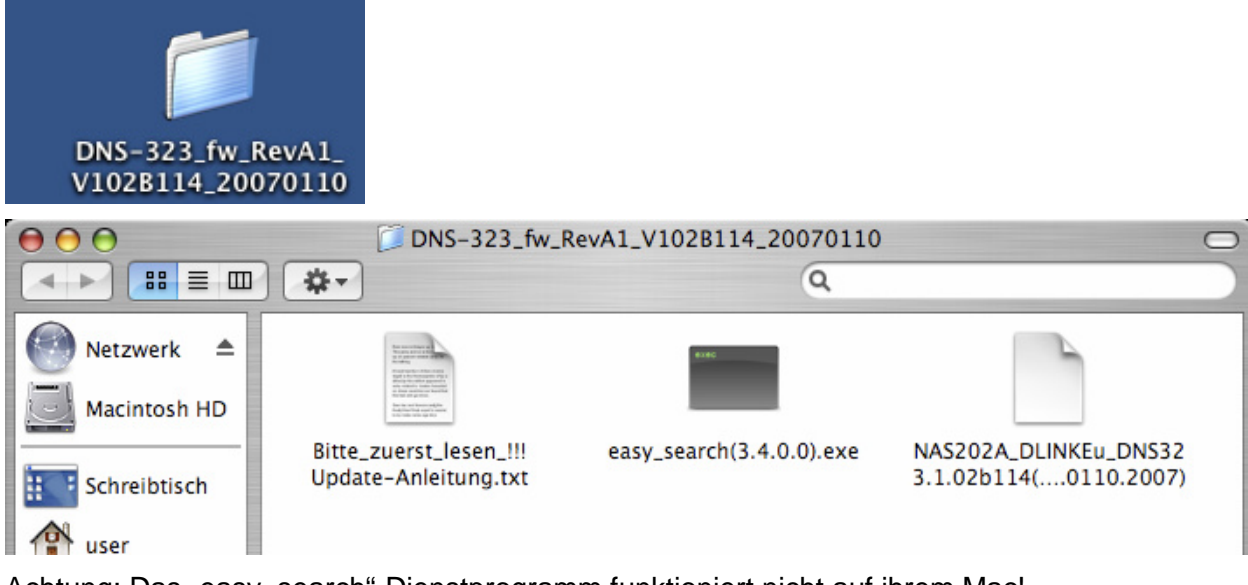

Achtung: Das "easy\_search"-Dienstprogramm funktioniert nicht auf ihrem Mac!

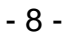

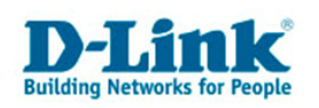

## 2.3. Welche IP-Adresse hat mein DNS-323?

Sollten Sie nicht wissen, welche Netzwerkadresse ihr DNS-323 hat, weil dieser Seine Adresse per DHCP von einem Router in ihrem Netzwerk zugewiesen bekommt, so können Sie dies normalerweise im entprechenden Router nachsehen.

Bei dem D-Link ROuter DGL-4100 beispielsweise finden Sie diese Information auf der Status-Seite im Fenster LAN-Computers. Im folgenden Beispiel hat der DNS-323 die IP-Adresse 192.168.0.194:

| LAN COMPUTERS |                |                   |  |
|---------------|----------------|-------------------|--|
| IP Address    | Name (if any)  | MAC               |  |
| 192.168.0.154 | D-Link-MacBook | 00:17:f2:2a:0b:97 |  |
| 192.168.0.179 | CC-21          | 00:13:d4:ed:75:de |  |
| 192.168.0.194 | DNS-323        | 00:17:9a:ad:ed:d5 |  |

# 2.4. Zugriff auf die Konfiguration des DNS-323 mit Safari

Öffnen Sie den Safari-Browser und geben Sie die Adresse Ihres DNS-323 in die Adresszeile ein und drücken Sie anschließend die Eingabetaste.

| $\bigcirc \bigcirc \bigcirc \bigcirc$ | DNS-323                                                                                    |                       |             |
|---------------------------------------|--------------------------------------------------------------------------------------------|-----------------------|-------------|
| C + Shttp://192                       | .168.0.194/web/login.asp?id=1975514                                                        |                       | • Q- Google |
|                                       | DI (mb                                                                                     |                       |             |
|                                       | Delink                                                                                     | DNS-323               |             |
|                                       | User Name: admin Password: Configuration Schedule D STORAGE Copyright 2004-2006 D-Link Sys | )ownloa<br>tems, Inc. |             |

Melden Sie sich mit dem Benutzer "admin" und ihrem Zugriffspasswort an. (Standard: Kein Passwort). Klicken Sie auf "Configuration".

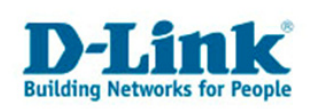

| DNS-323                   | SETUP                                                                                                    | ADVANCED            | TOOLS  | STATUS      | SUPPORT |  |  |
|---------------------------|----------------------------------------------------------------------------------------------------|---------------------|--------|-------------|---------|--|--|
| ADMIN PASSWORD            | FIRMWARE UPGRADE :                                                                                                    |                     |        |             |         |  |  |
| SYSTEM                    | There may be new firmware for your DNS-323 to improve functionality and performance.<br>D-Link Support Page<br>To upgrade the firmware, locate the upgrade file on the local hard drive with the Browse<br>button. Once you have found the file to be used, click the Apply button below to start the<br>firmware upgrade. |                     |        |             |         |  |  |
| FIRMWARE<br>E-MAIL ALERTS |                                                                                                    |                     |        |             |         |  |  |
| POWER MANAGEMENT<br>RAID  | Apply Cancel                                                                                                    |                     |        |             |         |  |  |
|                           | CURRENT FIRM                                                                                                    | 1WARE INFO :        |        |             |         |  |  |
|                           | Current Firmware Version : 1.02                                                                                                    |                     |        |             |         |  |  |
|                           |                                                                                                    | Firmware Date : 1/1 | 0/2007 |             |         |  |  |
|                           |                                                                                                    | File Path :         |        | Durchsuchen |         |  |  |
|                           |                                                                                                    |                     |        |             |         |  |  |
|                           |                                                                                                    |                     |        |             |         |  |  |

Wählen Sie im darauf folgenden Dialog die entpackte Firmware-Datei (nicht das Archiv!) aus.

|                     | DNS-323_fw_RevA1_V102B1                            | 14 🗘 🔍 suchen                      |  |  |  |
|---------------------|----------------------------------------------------|------------------------------------|--|--|--|
| Netzwerk            | Bitte_zuersleitung.txt<br>easy_search(3.4.0.0).exe | Î Î                                |  |  |  |
| Macintosh           | NAS202A110.2007)                                   |                                    |  |  |  |
| Schreibtisch        |                                                    |                                    |  |  |  |
| Programme           | ^                                                  |                                    |  |  |  |
| Dokumente           |                                                    | Name NAS202A_DLI<br>NKEu_DNS32     |  |  |  |
| Filme               |                                                    | 3.1.026114<br>(1.02.0110.2<br>007) |  |  |  |
| 🎸 Musik             |                                                    | Größe 6,7 MB<br>Art Dokument       |  |  |  |
| Bilder              | •(                                                 | Erstellt 10.01.07                  |  |  |  |
| Abbrechen Auswählen |                                                    |                                    |  |  |  |

Wählen Sie "Tools" -> "Firmware" und dann auf "Durchsuchen".

Wählen Sie dann "Apply" um das Firmware-Update zu starten.

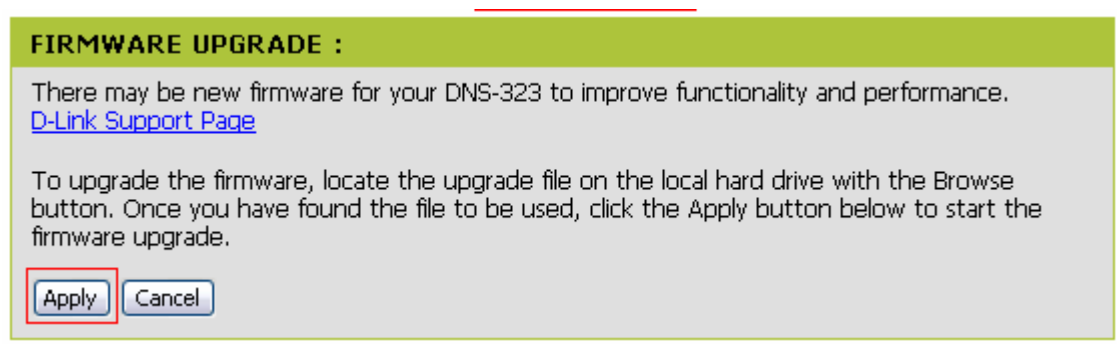

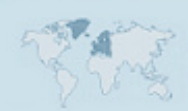

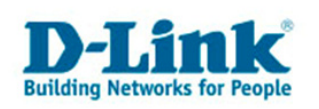

Während das Update läuft bekommen Sie folgende Information angezeigt.

Brechen Sie diesen Vorgang auf keinen Fall ab! Unterbrechen Sie nicht die Stromzufuhr. Der Vorgang kann einige Minuten dauern.

| FIRMWARE UPGRADE :                                                                                                    |  |  |  |  |
|----------------------------------------------------------------------------------------------------|--|--|--|--|
| There may be new firmware for your DNS-323 to improve functionality and performance.<br>D-Link Support Page                                                                                                 |  |  |  |  |
| To upgrade the firmware, locate the upgrade file on the local hard drive with the Browse button.<br>Once you have found the file to be used, click the Apply button below to start the firmware<br>upgrade. |  |  |  |  |
| Apply Cancel                                                                                                    |  |  |  |  |
| CURRENT FIRMWARE INFO :                                                                                                    |  |  |  |  |
|                                                                                                    |  |  |  |  |
| Current Firmware Version : 1.02                                                                                                    |  |  |  |  |
| Current Firmware Version : 1.02<br>Firmware Date : 1/10/2007                                                                                                    |  |  |  |  |
| Current Firmware Version : 1.02<br>Firmware Date : 1/10/2007<br>File Path : Datei auswählen NAS202A_DLINK02.0110.2007)                                                                                      |  |  |  |  |
| Current Firmware Version : 1.02<br>Firmware Date : 1/10/2007<br>File Path : Datei auswählen NAS202A_DLINK02.0110.2007)                                                                                      |  |  |  |  |
| Current Firmware Version : 1.02<br>Firmware Date : 1/10/2007<br>File Path : Datei auswählen NAS202A_DLINK02.0110.2007)<br>Warning : Firmware update is in progress.                                         |  |  |  |  |

Was das Firmware-Update erfolgreich, bekommen Sie folgende Information angezeigt.

| FIRMWARE UPGRADE :                                                                                                    |                |
|----------------------------------------------------------------------------------------------------|----------------|
| Firmware update successful. Please wait for the DNS-323 to complete the reboot proce before login. This should take no more than a minute. Check the firmware version to ve update. | ss<br>rify the |
| Restart                                                                                                    |                |

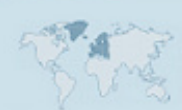